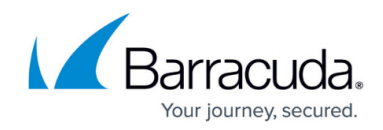

## Setting up a Virtual Sensor for Azure

https://campus.barracuda.com/doc/98224765/

If you encounter an error setting up a Virtual Sensor for Azure, see <u>Troubleshooting Deployment</u> <u>Failures for Azure Virtual Sensors</u>.

The virtual sensor files are large. When unzipped, an image can take 100GB of disk space or more.

- 1. In Barracuda XDR Dashboard, click Downloads > Virtual Sensors.
- 2. In the Step 2 box, select VHD (Azure).
- 3. Click VHD (Azure) 7Z.

Wait for the download to complete.

- 4. Navigate to your download folder and extract the compressed file.
- 5. Log in to your Azure portal.
- 6. Upload the extracted VHD image.
  - Click **Storage Accounts** and select the storage account.

|        | Microsoft Azure            | <ol> <li>Upgrade</li> </ol> | ♀ Search resources, se                | rvices, and docs (G+/    | )          |
|--------|----------------------------|-----------------------------|---------------------------------------|--------------------------|------------|
| Hor    | me >                       |                             |                                       |                          |            |
| St     | orage account              | S ☆ …                       |                                       |                          |            |
| +      | Create 🏷 Restore 🍕         | 🐉 Manage view               | $\checkmark$ 🖒 Refresh $\downarrow$ E | xport to CSV 🛛 😤 O       | pen query  |
| Fil    | ter for any field          | Subscription e              | equals <b>all</b> Resource            | group equals all $	imes$ | Location e |
|        |                            |                             |                                       |                          |            |
|        | Name $\uparrow \downarrow$ |                             | Туре ↑↓                               | ,                        | Kind ↑↓    |
|        | 🚍 сра4                     |                             | Storage                               | account                  | StorageV2  |
| ∘ Unde | er <b>Data Storage</b> ,   | click <b>Cont</b>           | ainers.                               |                          |            |
| Da     | ta storage                 |                             |                                       |                          |            |
|        | Containers                 |                             |                                       |                          |            |
| -      | File shares                |                             |                                       |                          |            |
|        | Queues                     |                             |                                       |                          |            |
|        | Tables                     |                             |                                       |                          |            |
| • Sele | ct a container to u        | pload the \                 | /HD file.                             |                          |            |

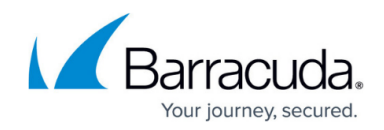

| ≡ Microsoft Azure                                                                                                    |                                                                                                    |                                                                                             | ۶.                  | · 다 아 아 아 아 아 아 아 아 아 아 아 아 아 아 아 아 아 아 | _        |
|----------------------------------------------------------------------------------------------------|----------------------------------------------------------------------------------------------------|---------------------------------------------------------------------------------------------|---------------------|-----------------------------------------|----------|
| Home > cpa4   Containers                                                                                                    | >                                                                                                    |                                                                                             |                     | Upload blob                             |          |
| 📩 images 🐇                                                                                                    |                                                                                                    |                                                                                             |                     | images/                                 |          |
| Container                                                                                                    |                                                                                                    |                                                                                             |                     | Files ()                                |          |
|                                                                                                    |                                                                                                    | esh                                                                                         | r "o <sup>g</sup> A | Select a file                           |          |
| Overview                                                                                                    | Authentication method: Access key (Switch to Aze<br>Location: images                                                                                                    | ure AD User Account)                                                                        |                     | Overwrite if files already exist        |          |
| Diagnose and solve proble                                                                                                    | ems Search blobs by prefix (case-sensitive)                                                                                                    |                                                                                             |                     | ∧ Advanced                              |          |
| Access Control (IAM)                                                                                                    |                                                                                                    |                                                                                             |                     | Authentication type 🕠                   |          |
| Settings                                                                                                    | ⁺ <sub>7</sub> Add filter                                                                                                    |                                                                                             |                     | Azure AD user account Account key       | y)       |
| Shared access tokens                                                                                                    | Name                                                                                                    | Modified                                                                                    | Acce                | Blob type ①                             |          |
| Access policy                                                                                                    |                                                                                                    | 12/9/2022, 11:23:05                                                                         |                     | Page blob                               |          |
| Properties                                                                                                    | 4                                                                                                    |                                                                                             | _                   | Upload .vhd files as page blobs (red    | commende |
| create an image<br>Microsoft Azure                                                                                                    | in the Azure Portal, select Ir<br>⑦ 𝒫 Search resources, services, and docs (G+                                                                                                    | mages and clic                                                                              | < Ad                | d.                                      |          |
| create an image<br>Microsoft Azure                                                                                                    | <ul> <li>in the Azure Portal, select Ir</li> <li></li></ul>                                                                                                    | mages and clic                                                                              | < Ad                | d.                                      |          |
| create an image<br>Microsoft Azure<br>I services > Images ><br>reate an image                                                                                                    | in the Azure Portal, select Ir  Control Control Contro                                                                                                    | mages and clic                                                                              | < Ad                | d.                                      |          |
| create an image<br>Microsoft Azure<br>services > Images ><br>reate an image                                                                                                    | in the Azure Portal, select Ir  Control Control Contro                                                                                                    | mages and clic                                                                              | < Add               | d.                                      |          |
| create an image<br>Microsoft Azure<br>services > Images ><br>reate an image                                                                                                    | in the Azure Portal, select Ir  Comparison of the Azure Portal, select Ir  Comparison of the Azure Portal, sele                                                                                                    | mages and clic                                                                              | < Add               | d.                                      |          |
| create an image<br><u>Microsoft Azure</u><br>services > Images ><br>reate an image<br>asics Tags Review + of<br>reate a managed image that of<br>managed blobs and metadata                                                                                                    | in the Azure Portal, select Ir<br>Search resources, services, and docs (G+<br><br>create<br>treate<br>treate | mages and clic                                                                              | < Add               | d.                                      |          |
| An image<br>Microsoft Azure<br>services > Images ><br>reate an image<br>asics Tags Review + of<br>reate a managed image that of<br>hanaged blobs and metadata of<br>an image blobs and metadata of<br>an image blobs an image blobs and metadata of<br>an image blobs and metadata of<br>an image blobs and metadata of<br>an image blobs and metadata of<br>an image blobs and metadata of<br>an image blobs and metadata of<br>an image blobs and metadata of<br>an image blobs and metadata of<br>an image blobs and metadata of<br>an image blobs and metadata of<br>an image blobs and metadata of<br>an image blobs and metadata of<br>an image blobs an image blobs an image blob | in the Azure Portal, select Ir  Control Control Contro                                                                                                    | mages and clic<br>./)<br>machine scale sets. The ima<br>re                                  | < Add               | <b>d.</b><br>ins a list of              |          |
| An image         Microsoft Azure         Services > Images >         reate an image         asics       Tags         Review + of         reate a managed image that of         managed blobs and metadate         roject details                                                                                                    | in the Azure Portal, select Ir  C Search resources, services, and docs (G+ create create can be used to deploy virtual machines and virtual necessary for creating virtual machines. Learn more                                                                                                    | mages and clic                                                                              | < Add               | d.                                      |          |
| An image<br>Microsoft Azure<br>Services > Images ><br>reate an image<br>asics Tags Review + of<br>reate a managed image that of<br>ranaged blobs and metadata<br>roject details<br>elect the subscription to mana-<br>our resources.                                                                                                    | in the Azure Portal, select Ir  Careate Careate Careat                                                                                                    | mages and clic<br>//)<br>machine scale sets. The ima<br>re<br>oups like folders to organize | < Add               | d.<br>ins a list of<br>nage all         |          |
| An image         Microsoft Azure         Services > Images >         reate an image         asics       Tags         Review + of         reate a managed image that of         anaged blobs and metadata of         roject details         elect the subscription to managor resources.         ubscription * ①                                                                                                    | in the Azure Portal, select Ir  C Search resources, services, and docs (G+ create create create an be used to deploy virtual machines and virtual necessary for creating virtual machines. Learn mod age deployed resources and costs. Use resource gr Azure subscription 1                                                                                                    | mages and clic<br><i>m</i> achine scale sets. The imare<br>oups like folders to organize    | < Add               | d.<br>ins a list of<br>nage all         |          |
| An image<br>Microsoft Azure<br>Services > Images ><br>reate an image<br>asics Tags Review + of<br>reate a managed image that of<br>anaged blobs and metadata<br>roject details<br>elect the subscription to mana-<br>our resources.<br>ubscription * ①<br>— Resource group * ①                                                                                                    | in the Azure Portal, select Ir  Careate  Search resources, services, and docs (G+  Careate  Search to deploy virtual machines and virtual  Search resources and costs. Use resource gr  Azure subscription 1                                                                                                    | mages and clic                                                                              | e and ma            | d.<br>ins a list of<br>nage all         |          |

• In the **OS Disk** section, do the following:

Click IInload then select a VHD file

- Select Linux and the OS Type.
- In the Storage Blob field, click Browse.
- Select the VHD file that was uploaded.
- Click **Create** to start the image creation process.
- 8. Once the image has been created, navigate to the Images panel and verify the image there.
- 9. Navigate to **All services** > **Images** and select the image you created.
- 10. Click **Create VM** to create a VM and launch with reference to the Azure documentation here: <u>https://docs.microsoft.com/en-us/azure/virtual-machines/linux/quick-create-portal</u>.
- 11. Select the following Settings (if not specified, keep default value):
  - Size: Standard D2sv3 (recommended) or Standard B2s (minimum)
  - OS disk type: Standard SSD
  - **Authentication type**: **SSH public key** (This is not used but the authentication type is a requirement for Azure.)
  - Public inbound ports: none
  - Licensing: Other

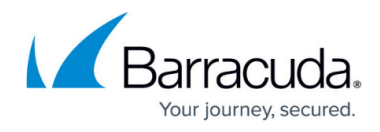

The following are the minimum recommended settings for the **Review + create** page:

| © Search « | 📋 De         | elete 🛇 Cancel 🏦 Re                                                                                          | edeploy 🛓 Download 🕻                                                                             | Refresh                                 |                                                             |
|------------|--------------|----------------------------------------------------------------------------------------------------|--------------------------------------------------------------------------------------------------|-----------------------------------------|-------------------------------------------------------------|
| • Overview | 0            | )eployment failed. Click here                                                                                | for details →                                                                                    |                                         |                                                             |
| Inputs     |              |                                                                                                    |                                                                                                  |                                         |                                                             |
| Outputs    | Your         | deployment fa                                                                                                | ailed                                                                                            |                                         |                                                             |
| Template   | ( <b>©</b> ) | Deployment name: Create<br>Subscription:<br>Resource group:<br>Deployment details                            | 2Vm-devtest-202303 Star<br>Cor                                                                   | t time: 3/21/2023<br>relation ID: 29c36 | , 1:51:24 PM<br>cbc-9fe8-44bf-b129-ba03ab62c                |
|            |              | Resource                                                                                                    | Туре                                                                                             | Status                                  | Operation details                                           |
|            |              | _                                                                                                    |                                                                                                  | Conflict                                | Operation details                                           |
|            |              | sensor-test                                                                                                  | Microsoft.Compute/vir                                                                            |                                         |                                                             |
|            |              | <ul> <li>sensor-test</li> <li>sensor-test649_z1</li> </ul>                                                   | Microsoft.Compute/vir                                                                            | Created                                 | Operation details                                           |
|            | •            | <ul> <li>sensor-test</li> <li>sensor-test649_z1</li> <li>sensor-test-ip</li> </ul>                           | Microsoft.Compute/vir<br>Microsoft.Network/net<br>Microsoft.Network/pu                           | Created<br>OK                           | Operation details<br>Operation details                      |
|            |              | <ul> <li>sensor-test</li> <li>sensor-test649_z1</li> <li>sensor-test-ip</li> <li>sensor-test-vnet</li> </ul> | Microsoft.Compute/vir<br>Microsoft.Network/net<br>Microsoft.Network/pu<br>Microsoft.Network/virt | Created<br>OK<br>OK                     | Operation details<br>Operation details<br>Operation details |

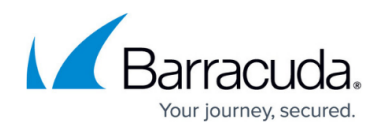

## Figures

- 1. Azure Storage Accounts.png
- 2. Data storage.png
- 3. Upload blob.png
- 4. Create an image.png
- 5. Azure-Collector-5.jpg

© Barracuda Networks Inc., 2025 The information contained within this document is confidential and proprietary to Barracuda Networks Inc. No portion of this document may be copied, distributed, publicized or used for other than internal documentary purposes without the written consent of an official representative of Barracuda Networks Inc. All specifications are subject to change without notice. Barracuda Networks Inc. assumes no responsibility for any inaccuracies in this document. Barracuda Networks Inc. reserves the right to change, modify, transfer, or otherwise revise this publication without notice.